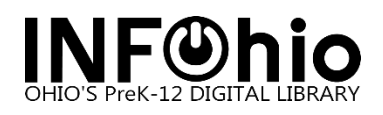

## **Opening the Spine Label Report in Google Drive**

The document will cover opening the spine label report in Google Drive. To learn more about running spine labels visit the Library Services Handbook, the LBL - Item Labels documentation located under the **REPORTS** section.

1. After running the LBL – Item Labels report for spine labels go to Finished Reports. Select the report and select Download. Select View result and click OK.

| LIB1                                                                              |                                                          |                  |               | LIB1_TREL Logout |  |  |  |  |  |  |
|-----------------------------------------------------------------------------------|----------------------------------------------------------|------------------|---------------|------------------|--|--|--|--|--|--|
| Special Circulation Functions                                                     | Finished Reports 🗙                                       |                  |               |                  |  |  |  |  |  |  |
|                                                                                   | Finished Reports : Display Finished Reports              |                  |               |                  |  |  |  |  |  |  |
| ▶ Maintain Sets                                                                   |                                                          |                  |               |                  |  |  |  |  |  |  |
| ► Holds Maintenance                                                               | Finished                                                 |                  |               |                  |  |  |  |  |  |  |
| ▶ Item Maintenance                                                                | Report name                                              | Source           | Status        | Completed «      |  |  |  |  |  |  |
| ▶ Cataloging                                                                      | TREL Spine Labels                                        | catlabels        | ОК            | 6/2//2024,11:07  |  |  |  |  |  |  |
| ▼ Report and Notices                                                              |                                                          |                  |               |                  |  |  |  |  |  |  |
| Report Session                                                                    |                                                          |                  |               |                  |  |  |  |  |  |  |
| Schedule New Reports                                                              |                                                          |                  |               |                  |  |  |  |  |  |  |
| Scheduled Reports                                                                 |                                                          |                  |               |                  |  |  |  |  |  |  |
| Finished Reports                                                                  |                                                          |                  |               |                  |  |  |  |  |  |  |
| I                                                                                 | View Download Print                                      | Email (b) Remove | Ownership (d) | Close            |  |  |  |  |  |  |
| Finished Reports :<br>Report to view:<br>View log<br>View result<br>Format report | View Finished Reports TREL Spine Labels OK Change format | Cancel           | ×             | -                |  |  |  |  |  |  |

1. Save to a local drive on your computer, save as a .odt (Open Document Text) file.

| 🍏 File Upload                                       |                                                                   |                            |                                            |                 |                  | $\times$   |  |  |  |
|-----------------------------------------------------|-------------------------------------------------------------------|----------------------------|--------------------------------------------|-----------------|------------------|------------|--|--|--|
| $\leftarrow \rightarrow \lor \uparrow \blacksquare$ | Desktop                                                           | ~                          | C C                                        | Search Desktop  |                  | Q          |  |  |  |
| Organize • New folder                               |                                                                   |                            |                                            |                 | ≣• □             | 0          |  |  |  |
| > 🗥 Kamile - Manage                                 | Name                                                              |                            |                                            |                 | Date modifier    | Ě          |  |  |  |
|                                                     | TestLabels.odt                                                    |                            |                                            |                 | 8/9/2024 3:56    | 5 PM       |  |  |  |
| Desktop 🖈                                           | TRELLabels20240809.odt                                            |                            |                                            |                 | 8/9/2024 3:55    | 5 PM       |  |  |  |
| ↓ Downloads *                                       | 20280809 SymphonyWeb_Opening the                                  | Barcode Label report in Go | Label report in Google Drive.docx 8/9/2024 |                 |                  |            |  |  |  |
| Docume <sup>fin</sup> s *                           | DymphonyWeb_Opening the Barcode Label report in Google Drive.docx |                            | .docx                                      |                 | 8/9/2024 3:50    | D PM       |  |  |  |
| Bictures a                                          | Vendorload with MCOECN Active Direct                              | ory Account.docx           |                                            |                 | 7/30/2024 11     | :53 /      |  |  |  |
|                                                     | CATALOGING_BASICVendorMARCRecord                                  | dSpecsTIPSHEET.doc         |                                            |                 | 7/23/2024 9:     | 15 AI      |  |  |  |
| 🐞 Google Drive 🖈                                    | Onshelf report with no holds.docx                                 |                            |                                            |                 | 7/19/2024 2:     | 17 PN      |  |  |  |
| Winter User ( 🖈                                     | -                                                                 |                            |                                            |                 |                  |            |  |  |  |
| File name:                                          | TestLabels.odt                                                    |                            | ~                                          | All Supported T | ypes (*.odt;*.de | <b>o</b> ~ |  |  |  |
|                                                     |                                                                   |                            |                                            | Open            | Cancel           |            |  |  |  |

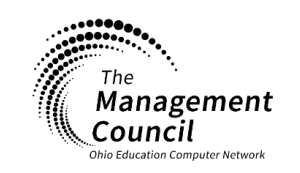

## Page | 1

Page layout created and text abridged by INFOhio from SirsiDynix documentation. Copyright © 2024, SirsiDynix. All Rights Reserved INFOhio is Optimized by the Management Council

SymphonyWeb - Opening the Spine Label Report in Google Drive Last Updated August 2024 infohio.org/goto/handbook

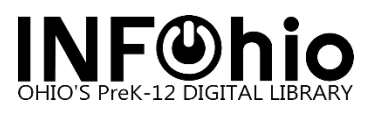

2. Open Google Drive and click **New**. Select **File upload** to search your local drive for the file.

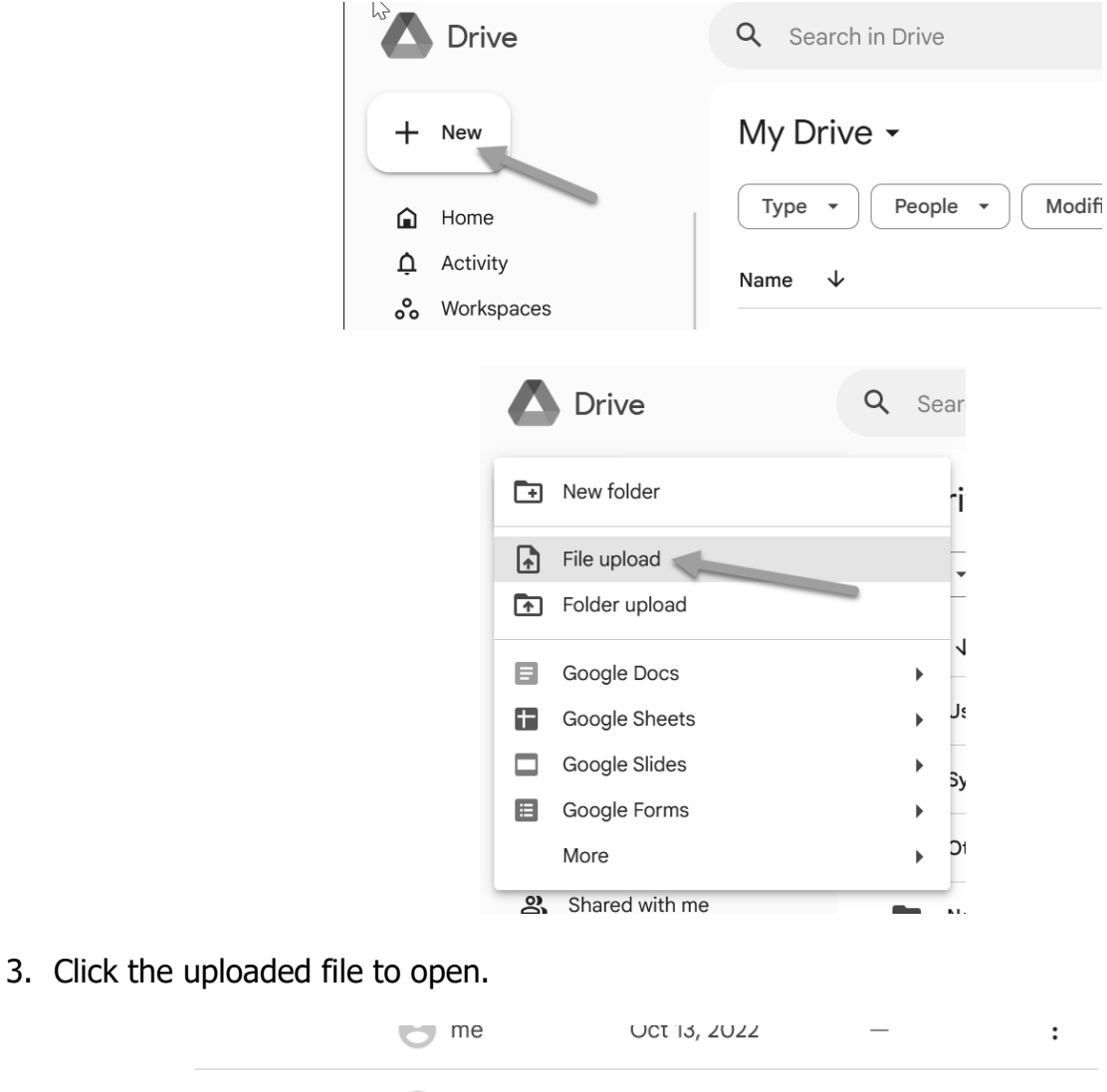

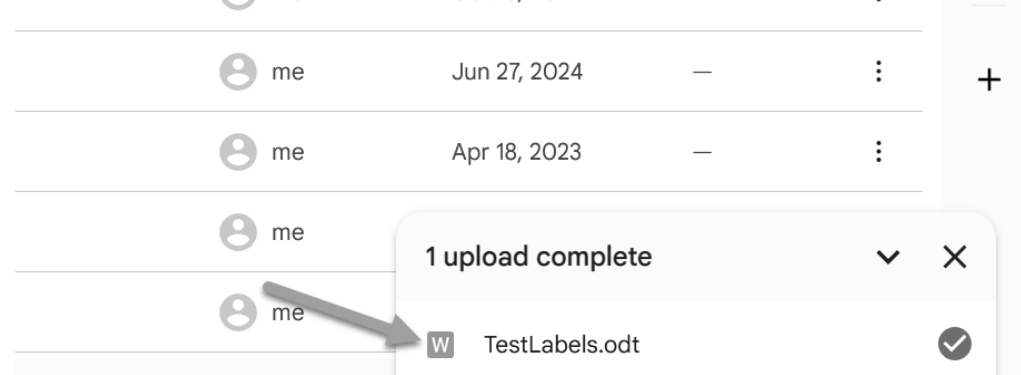

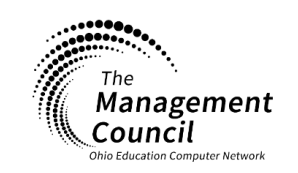

Page | 2

Page layout created and text abridged by INFOhio from SirsiDynix documentation. Copyright © 2024, SirsiDynix. All Rights Reserved INFOhio is Optimized by the Management Council

SymphonyWeb – Opening the Spine Label Report in Google Drive Last Updated August 2024 infohio.org/goto/handbook

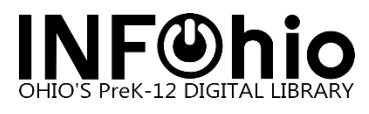

## 2. Click **Open with Google Docs** to open the report with Google Docs.

| **      | W TestLabels.odt          | م          | Search in     | Driv 🔳 O     | pen with Goo | ogle Docs  | •          | Ð          | <b>e</b> 1   | <br>🔒 Share | • |
|---------|---------------------------|------------|---------------|--------------|--------------|------------|------------|------------|--------------|-------------|---|
| +       | New                       |            |               |              |              |            |            |            |              | Ĵ           |   |
|         | Home                      | 001.9      | 030           | 032          | 133.1        | 154.6      | 292        | 305.2      | 323.4        |             |   |
| Ļ<br>°° | Activity<br>Workspaces    | BER        | IVE           | MCW          | ROM          | MAY        | LOW        | HOO        | BER          |             |   |
| • @     | My Drive                  |            |               |              |              |            |            |            |              |             |   |
|         | Shared drive<br>Computers | 353<br>JOH | 394.26<br>BRE | 398.2<br>CAS | 423.1<br>COR | 423<br>AME | 507<br>DIS | 523<br>LAM | 551.6<br>HAS |             |   |
| 2       | Shared with               |            |               | Page         | 1 / 2        | _ ©        | +          |            |              | Varian 2    |   |
| C       | Recent                    |            |               |              |              |            |            | Π          |              | version 2   |   |

- 4. Adjust the line spacing of the document by doing the following:
  - a. Put the cursor at the top of the document.

|    | TestLabels<br>File Edit Vie | ☆ 🗈 🗠<br>w Insert Forma | at Tools Exte | nsions Help          |                 |              |              |              |            |              |               |     | U |         |
|----|-----------------------------|-------------------------|---------------|----------------------|-----------------|--------------|--------------|--------------|------------|--------------|---------------|-----|---|---------|
| C  | Menus 5                     | 2 ⊕ ∿ 5                 | 100% -        | Normal text 👻 🛛 Aria | il <b>▼</b>   - | - 11 +   B   | <u>IU</u> A  | Ø G          |            | t≡ %= +      | ■ • ■ • ■     | i x |   | / Editi |
| := |                             | _                       |               | 001.9<br>BER         | 030<br>IVE      | 032<br>MCW   | 133.1<br>ROM | 154.6<br>MAY | 292<br>LOW | 305.2<br>HOO | 323.4<br>BER  |     |   |         |
|    |                             |                         |               | 353<br>ЈОН           | 394.26<br>BRE   | 398.2<br>CAS | 423.1<br>COR | 423<br>AME   | 507<br>DIS | 523<br>LAM   | 551.6<br>HAS  |     |   |         |
|    |                             |                         |               | 597.6<br>PAR         | 613.2<br>KAL    | 636.1<br>PAT | 636.7<br>PAT | 641.6<br>SAU | 736<br>LAF | 743<br>AME   | 791.45<br>KEL |     |   |         |

b. Select Format and then Line & paragraph spacing. Click Custom Spacing and set spacing to **0.08**. Click Apply.

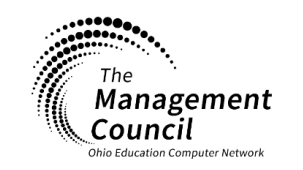

Page | 3

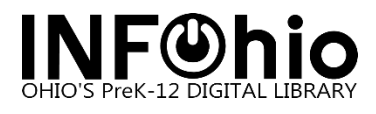

## Library Services Handbook SymphonyWeb: Opening the Spine Label Report in Google Drive

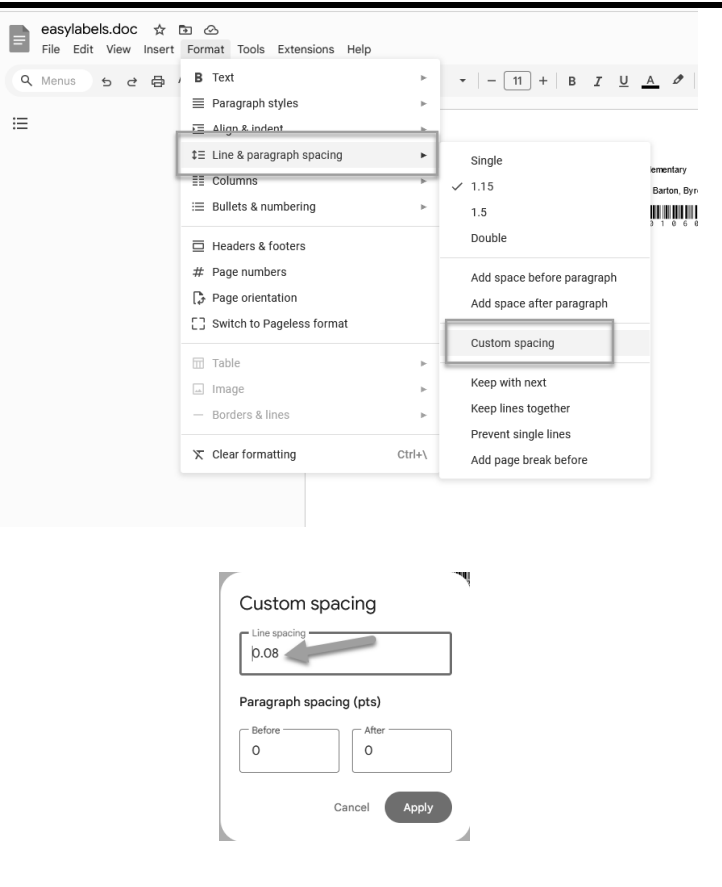

5. To print the labels, go to the **File** menu and click **Print**. A screen will open to print or download the labels.

|   | TestLabels ☆ 🗈 ⊘<br>File Edit View Insert Format                                                                                                    | Tools Ext | ensions Help  |                |            |              |              |               |                    |          |          |       |
|---|----------------------------------------------------------------------------------------------------|-----------|---------------|----------------|------------|--------------|--------------|---------------|--------------------|----------|----------|-------|
| ٩ | New                                                                                                    | ►         | Normal text 👻 | • - 12         | + B I      | <u>u</u> a Ø | G 🕀 [        | = <b>+</b> t≡ | %= - ⊨ -           | i= • ⊡ ⊡ | X 40     | - = 🕅 |
|   | 🗖 Open                                                                                                    | Ctrl+0    |               |                |            |              |              |               |                    |          |          |       |
| ≣ | 🗋 Make a copy                                                                                                    |           |               |                |            |              |              |               |                    |          | ¥        |       |
|   | 음+ Share                                                                                                    | ►         |               | 001.9          | 030        | 032          | 133.1        | 154.6         | 292                | 305.2    | 323.4    |       |
|   | 🖾 Email                                                                                                    | ►         |               | BER            | IVE        | MCW          | ROM          | MAY           | LOW                | HOO      | BER      |       |
|   | 🕹 Download                                                                                                    | ►         |               |                |            |              |              |               |                    |          | 1        |       |
|   | Approvals                                                                                                    | New       |               |                |            |              |              |               |                    |          |          |       |
|   | 🕰 Rename                                                                                                    |           |               | 353            | 394.26     | 398.2        | 423.1        | 423           | 507                | 523      | 551.6    |       |
|   | ➡ Move                                                                                                    |           |               | JOH            | BRE        | CAS          | COR          | AME           | DIS L <sup>a</sup> | LAM      | HAS      |       |
|   | Add shortcut to Drive                                                                                                    |           |               |                |            |              |              |               |                    |          |          |       |
|   | Move to trash                                                                                                    |           |               |                |            |              |              |               |                    |          |          |       |
|   | ③ Version history                                                                                                    | Þ         |               | 597.6<br>PAP   | 613.2      | 636.1<br>DAT | 636.7<br>PAT | 641.6         | 736                | 743      | 791.45   |       |
|   | (i) Details                                                                                                    |           |               | FAR            | NAL        | FAI          | rai          | 340           | LA.                | AMIL     | KEL      |       |
|   | Language     Language     Language | ►         |               |                |            |              |              |               |                    |          |          |       |
|   | Page setup                                                                                                    |           |               |                |            |              |              |               |                    |          |          |       |
|   | 🖶 Print                                                                                                    | Ctrl+P    |               | 796.357<br>RAM | 811<br>SIL | 912<br>RAN   | 941.5<br>HOL | 977.1<br>WIL  | 998<br>SOU         | E<br>ALP | E<br>BAR |       |
|   |                                                                                                    |           |               |                |            |              |              |               |                    |          |          |       |

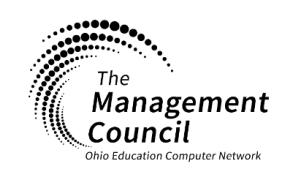

Page | 4

Page layout created and text abridged by INFOhio from SirsiDynix documentation. Copyright © 2024, SirsiDynix. All Rights Reserved INFOhio is Optimized by the Management Council

SymphonyWeb – Opening the Spine Label Report in Google Drive Last Updated August 2024 infohio.org/goto/handbook